# オンライン発表 事前練習のご案内

本大会では、すべての発表がオンライン(ZOOM使用)になります。そこでZOOMの操 作に不慣れでご心配な方には、事前練習を行っていただける場所を用意いたしました。ZO OMに接続いただき、スライドの共有(映写)、プレゼンテーション中の映像や音声の確認、 ZOOM操作全般の確認、をしていただけます。大会スタッフが常駐しておりますので、操 作のご質問にもご対応いたします。

練習ご希望の方は事前にメールでお申込みの上、時間になりましたらZOOMに接続して ください。希望者多数となった場合には、ZOOMに接続後にしばらくお待ちいただく可能 性もございます。時間に余裕をもってご参加ください。

### 【日時】

12月24日16:00~18:00

### 【申込先】

BMFSA第34回年次大会 準備委員会

2021bmfsa@gmail.com \*お名前、練習希望時間、の2点を明記してください。

#### 【事前準備】

- ・安定して動画視聴ができる程度の通信速度が出るインターネット回線。(動画視聴が不安 定なインターネット回線を使用すると、発表中に映像や音が止まったり、ラグが生じる可 能性があります。)
- ・外部マイクまたはヘッドセットマイク。
- ・ZOOMのアプリケーションをインストール(https://zoom.us/download)。
- ・発表スライドは,実際に発表に用いるものをご準備ください。 ※特に動画や音声をご使用の場合は、実際に用いるもので練習をしてください。

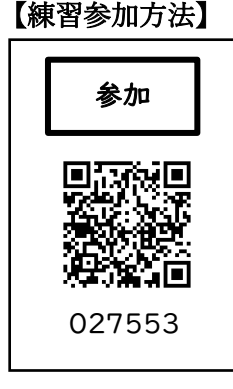

お申込み時間になりましたら、左のオンラインパスからZOOMに接 続してください。

**PCの場合:**参加をクリックし、ZOOMが立ちあがったらパスコード (ORコード下の数字6桁)を入力する。

スマートフォン、タブレット:PC同様。またはRQコードをカメラで 読み込み、ZOOMが立ちあがったらパスコード(QRコー ド下の数字6桁)を入力する。

## 【ZOOM接続後の操作(発表にむけて)】

①オーディオ接続を確認する。

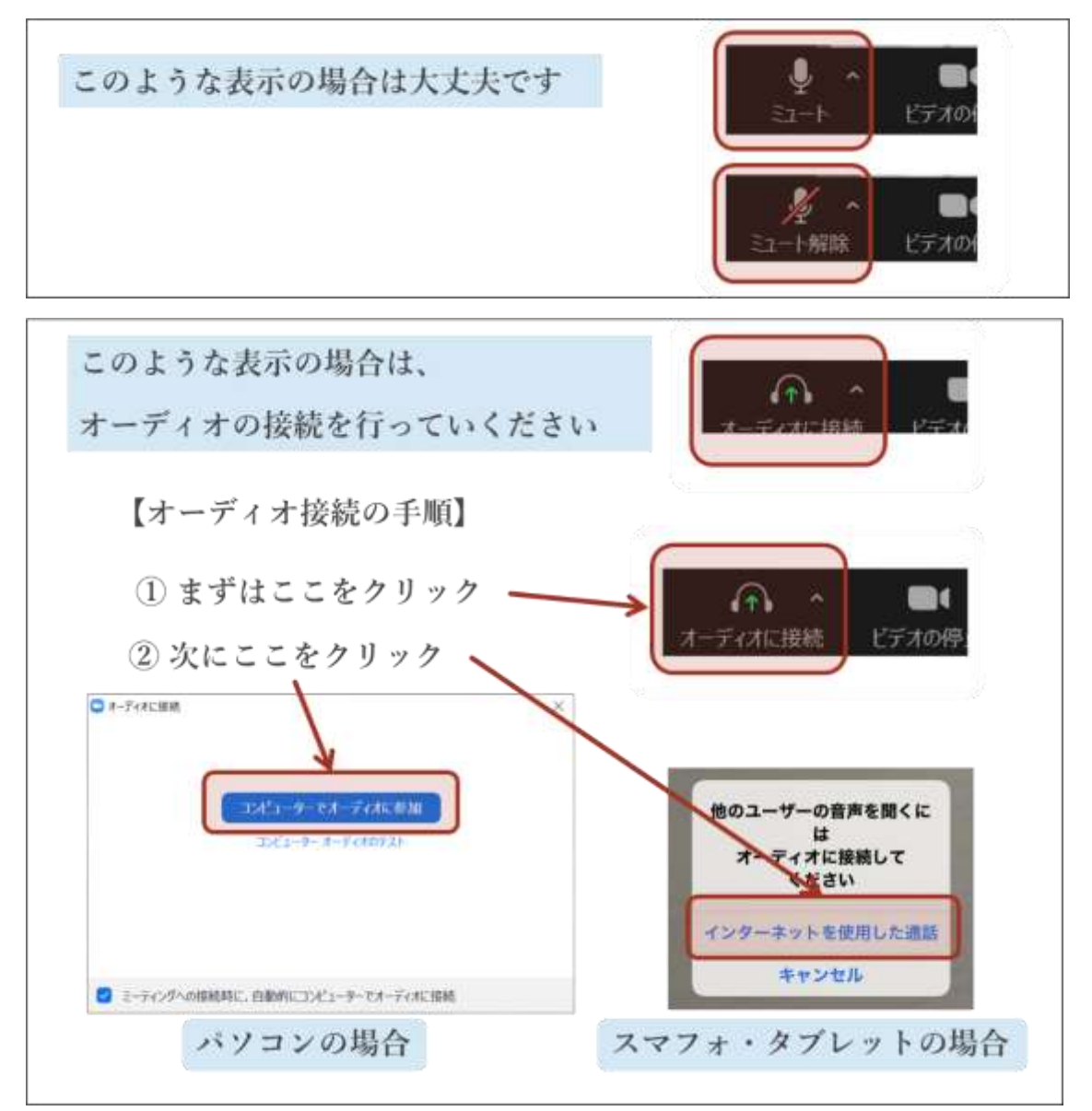

②表示名を「参加登録氏名」に変更する。

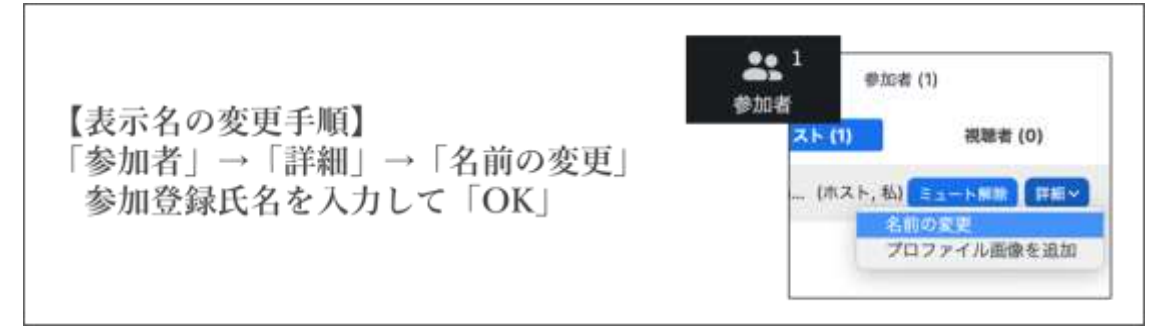

③チャットでStaffに到着を知らせる。

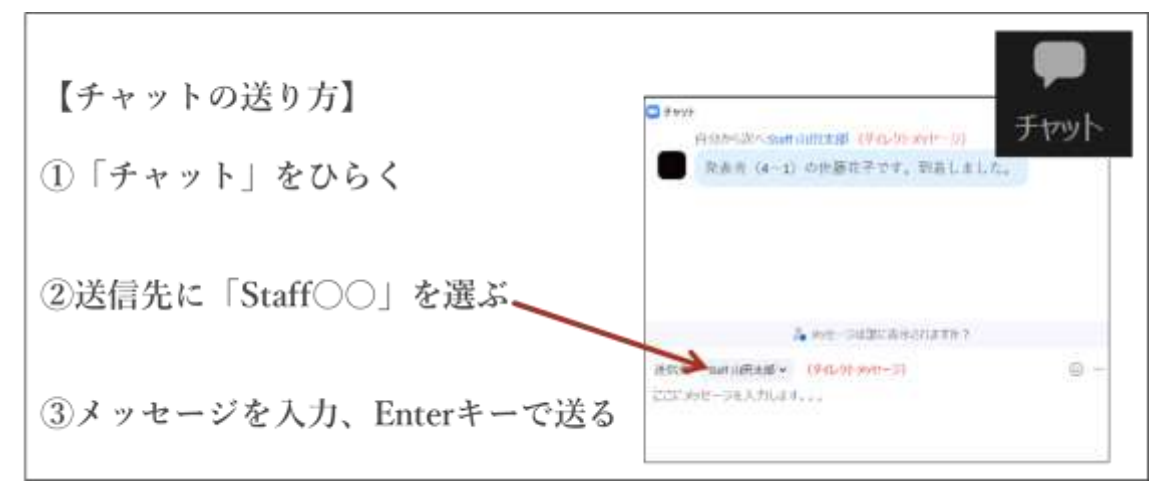

④発表スライドを準備する。

\*この時プレゼンテーションを開始しない(全画面表示にしない)でください。

⑤スタッフ(当日は座長)の指示に従って、画面共有をする。

| 【画面共有の手順】                                                     |             |                                                                                                    |     |
|---------------------------------------------------------------|-------------|----------------------------------------------------------------------------------------------------|-----|
| ①「新しい共有」をクリック                                                 |             | ・                                                                                                    |     |
| ②「音声を共有」にチェック                                                 |             | and and a set of the set of the s |     |
| ③共有したいプレゼンテーションを選ぶ                                            |             |                                                                                                    |     |
| ④「共有」をクリック                                                    |             |                                                                                                    |     |
| ■ 州南東省ウインドウ東たは7万ック-100歳用                                      | A-547 278   | 2016                                                                                                    | ×   |
|                                                               |             |                                                                                                    |     |
| 北京田スライド<br>北京ショーション111 (Reserved)<br>2 世界を将称 - 〇 ビデオ996/元福裕() | - HEALER F. |                                                                                                    | Iti |

⑥マイクをONにする

⑦スライドショーを開始する。

⑧プレゼンテーションが終わったら、画面共有を停止する。

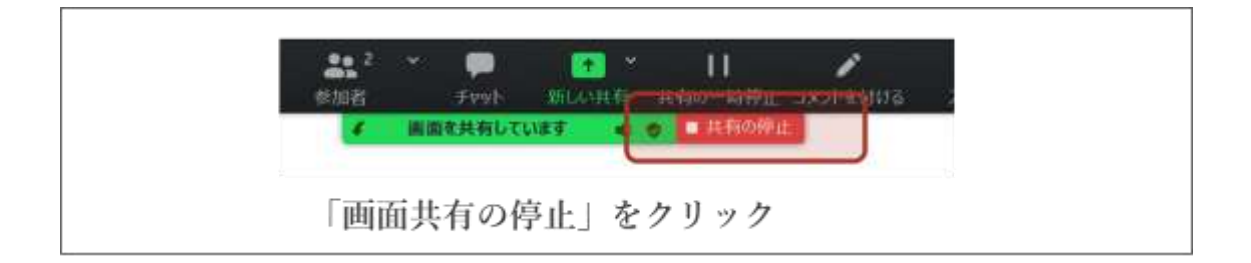